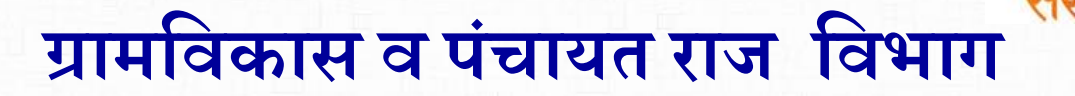

आपले

Governance C

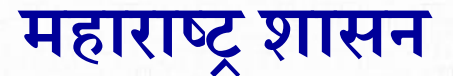

(Rural Development Department Govt. Of Maharashtra)

CSC 2.0 (ई-पंचायत प्रकल्प)

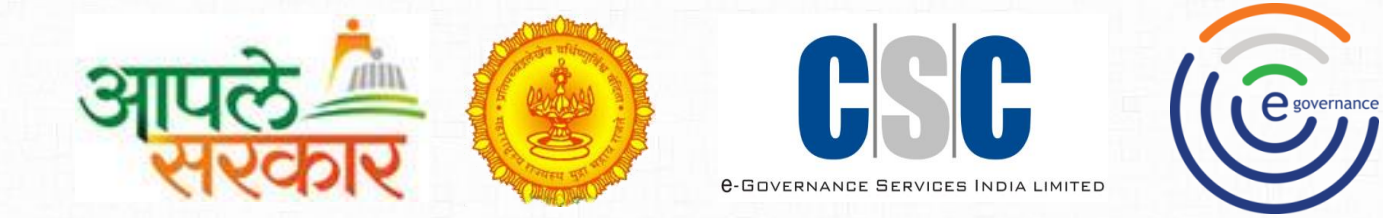

# eGram soft Ticket submit processing

मार्गदर्शन पुस्तिका

# CSC 2.0 (ई-पंचायत प्रकल्प)

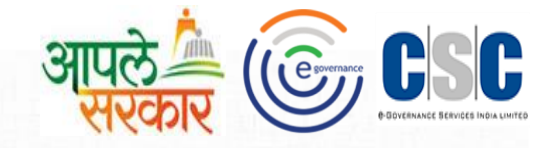

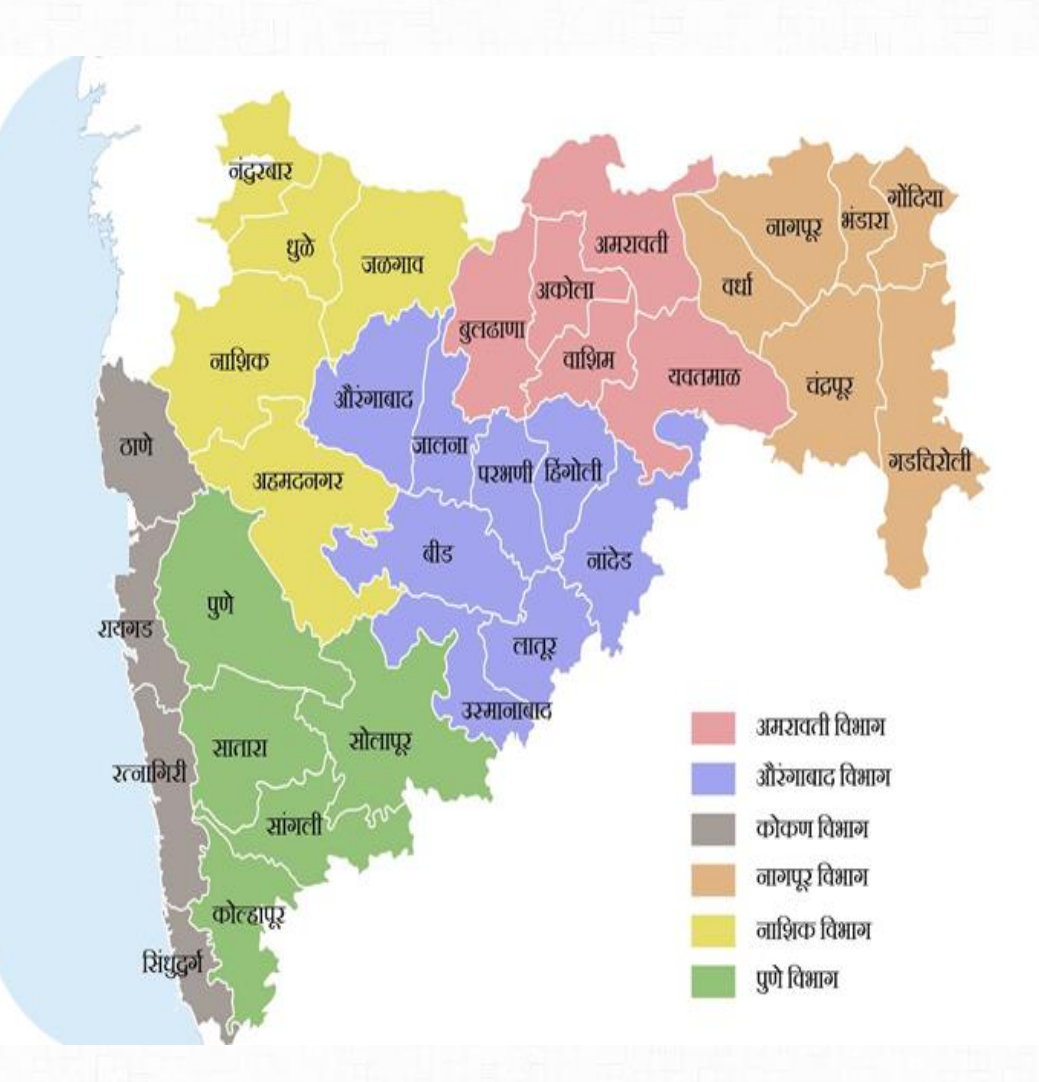

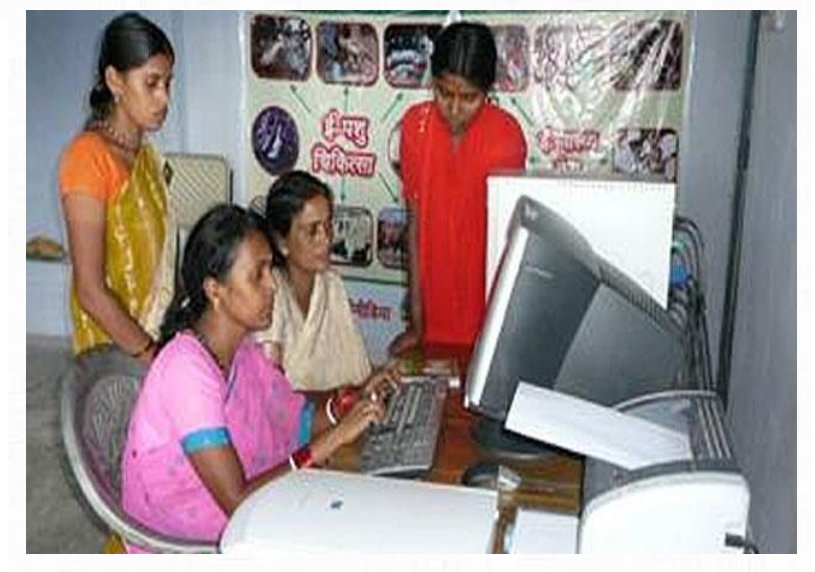

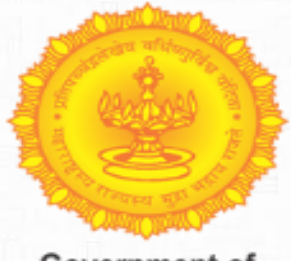

Government of Maharashtra

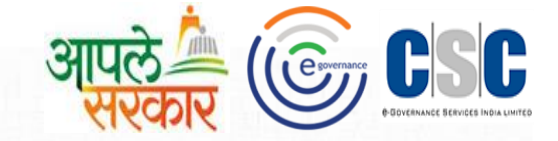

### प्रस्तावना

ई-ग्रामसॉफ्ट प्रणाली ग्रामपंचायतीच्या दैनंदिन कामकाजासाठी वापरली जाणारी संगणक प्रणाली आहे. यामध्ये ग्रामपंचायती मध्ये वापरले जाणारे सर्व नमुने १ ते ३३ (लेखा संहिता २०११ नुसार) तसेच रजिस्टर्स, नागरिकांसाठी सुविधा (प्रमाणपत्र) व ग्रामपंचायती मधील सर्वसामान्य सुविधा यांची नोंद करणे व त्यानुसार अहवाल प्राप्त करणे या सुविधा देण्यात आलेल्या आहेत. या प्रणालीमधून नोंदणी केलेली माहिती ऑनलाईन करण्याची सुविधा देण्यात आलेली आहे.

ई-ग्रामसॉफ्ट या प्रणालीमध्ये कामकाज करत असताना येणाऱ्या समस्याचे निवारण करण्याकरीता Smart Ticket पाठवण्याची माहितीपुस्तिका आपणास सादर करीत आहोत.

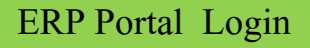

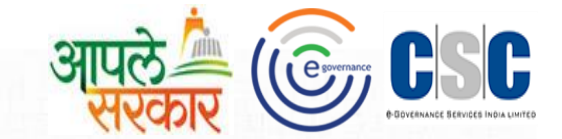

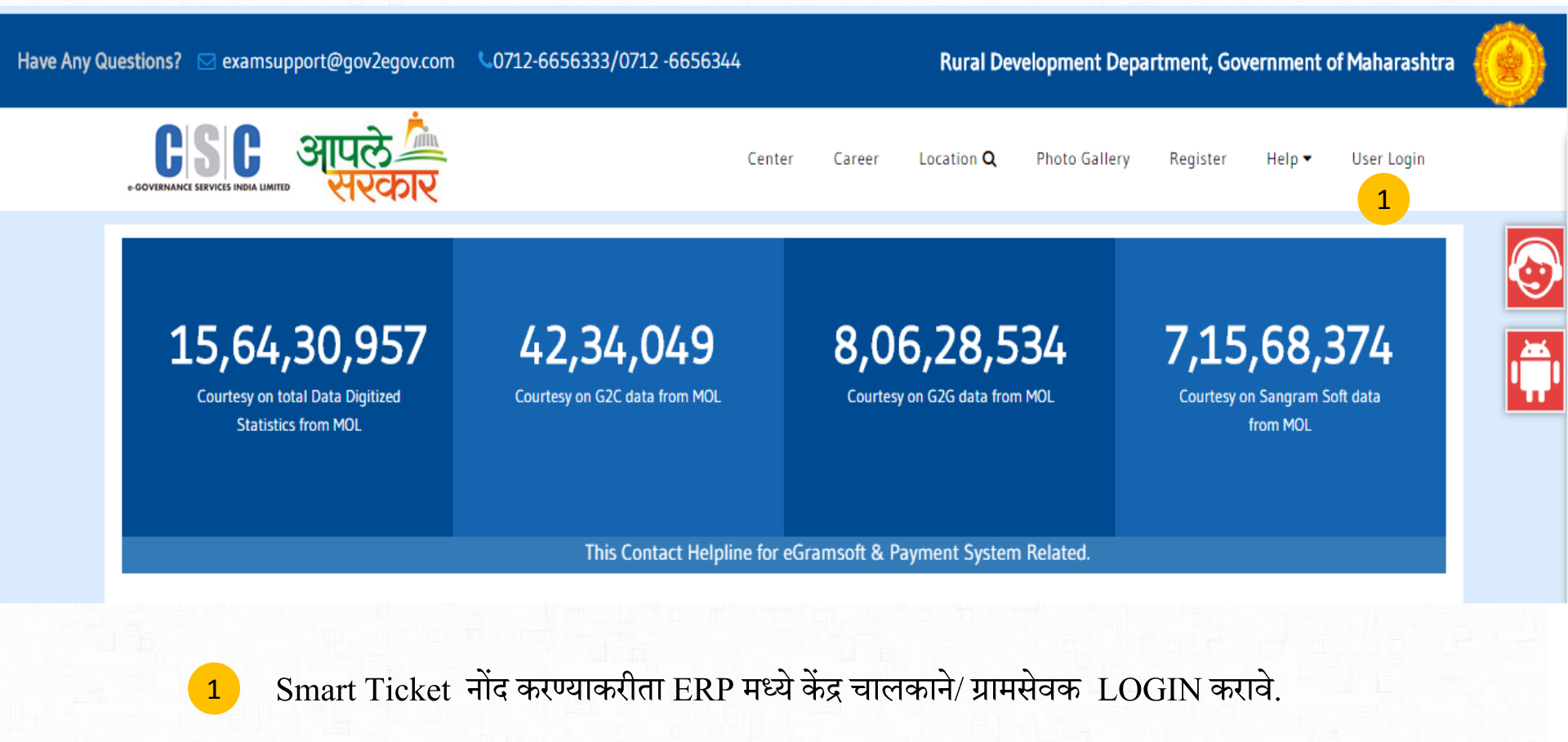

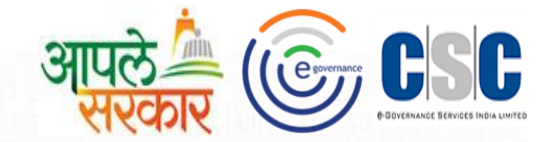

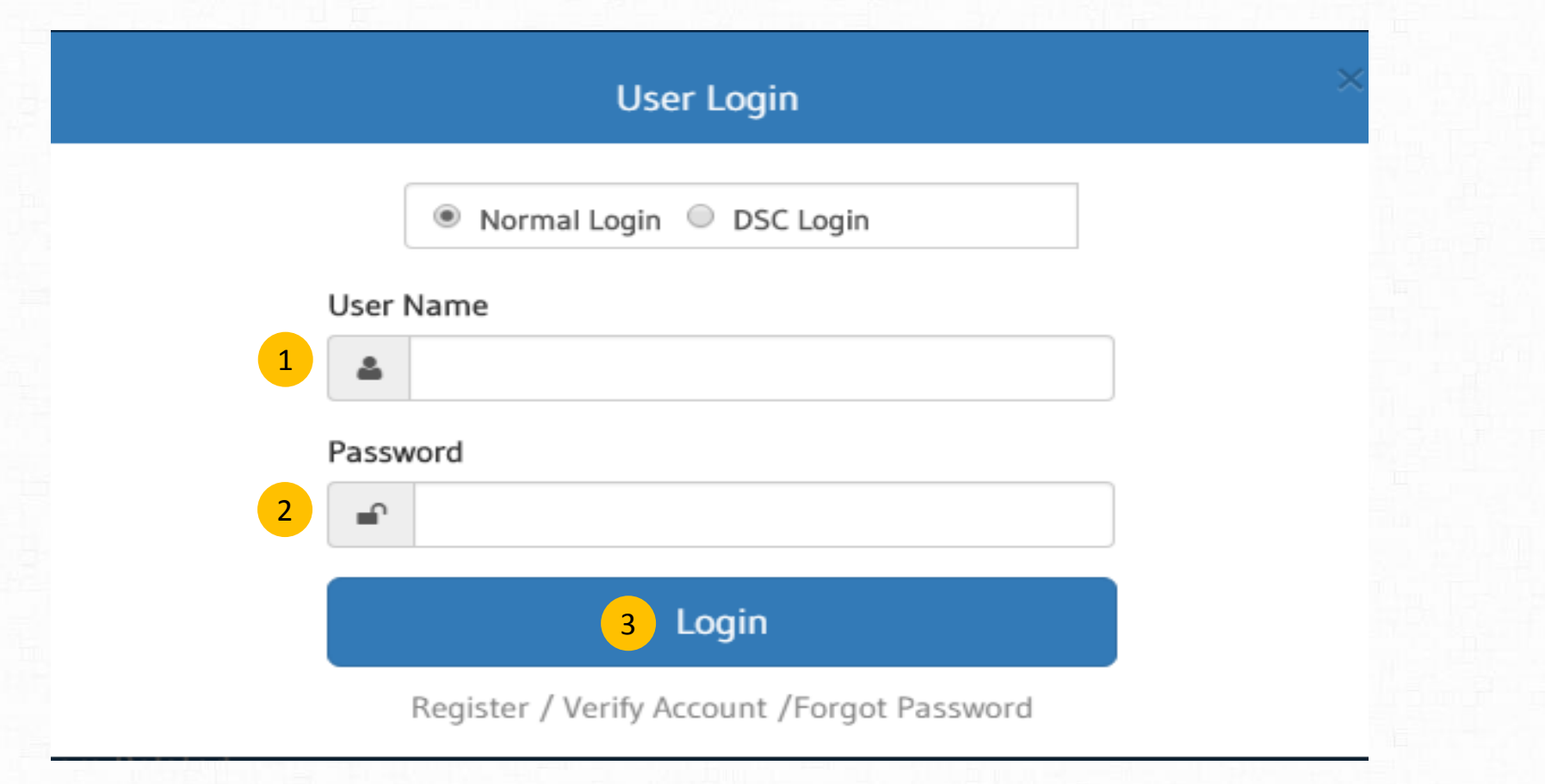

- 1 येथे USER NAME नोंद करावा .
- 2 येथे PASSWORD नोंद करावा
- 3 USER NAME आणि PASSWORD नोंद केल्यावर LOGIN या बटन वर क्लिक करावे.

LOGIN केल्यावर अश्या प्रकारची विंडो दिसेल ज्यामध्ये HOME,MY ACCOUNT,TRANSACTION आणि MESSAGE हे पर्याय उपलब्ध होतील .

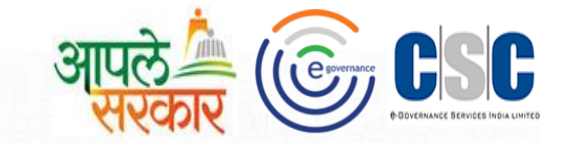

| 🚺 My Account 🗸 | Transaction 5 3 Messa                                                                                                    | age 🗸                                                                                           |                  |       |     |
|----------------|----------------------------------------------------------------------------------------------------|-------------------------------------------------------------------------------------------------|------------------|-------|-----|
| endar<br>2017  | Checklist<br>Office Address<br>Smart Ticket 2<br>CSC Payment Confirmation<br>Appeal Confirmation<br>Task Confirmation<br>eGram Soft Utilities<br>Biometric Device Details | New Ticket<br>My Ticket<br>Open Ticket<br>Closed Ticket<br>Reassigned Ticket<br>My Ticket Reply | Select M<br>July | onth* |     |
| Mon            | Tue                                                                                                    | Wed                                                                                             | Thu              | Fri   | Sat |

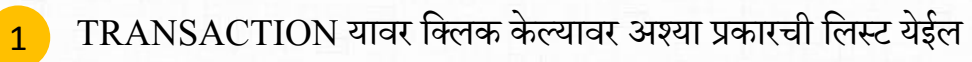

ञ्यामध्ये SMART TICKET अंतर्गत हे पर्याय येतील. नवीन TICKET सिलेक्ट करण्या करिता NEW TICKET यावर क्लिक करावे. NEW TICKET या बटण वर क्लिक केल्यावर अश्या प्रकारे विंडो दिसेल ज्यात सर्व प्रकारची माहिती भरण्यासाठी चार BLOCKS असतील

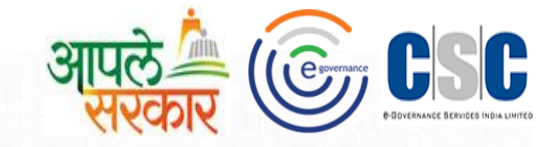

#### New Ticket

#### Ticket Serial Number : SA513V

| My Information                           | 1 | • |
|------------------------------------------|---|---|
| Ticket Types With Priority And Assigning | 2 | • |
| Ticket Information                       | 3 | • |
| Attachment                               | 4 | • |
| Attachment Browse No file selected.      |   |   |

### Submit Clear

- 1 MY INFORMATION मध्ये CSC2.0 ID, आपले नाव, इमेल id आणि MOBILE NO ENTER करा.
- 2 TICKET TYPES WITH PRIORITY मध्ये तुमच्या TICKET चा TYPE आणि MAIN TYPE सिलेक्ट करा.
- 3 TICKET INFORMATION मध्ये TICKET चा SUBJECT व त्याबद्दलच्या अधिक माहितीची नोंद करा.
- 4 ATTACHMENT मध्ये TICKET शी संबंधित तक्रारीचा फोटो(SCREENSHOT) हा JPG,DOC अश्या स्वरुपात येथून BROWSE करा.

### TICKET TYPES

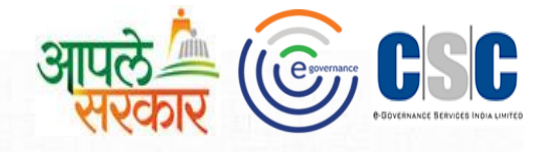

### New Ticket

#### Ticket Serial Number : PT3TK4

| My Information                           |                           |
|------------------------------------------|---------------------------|
| Ticket Types With Priority And Assigning | A                         |
| Ticket Type*                             | Main Type                 |
| -Select Ticket Type-                     | -Select Ticket Main Type- |
| -Select Ticket Type-                     | Select Priority*          |
| Hardware<br>HR<br>Admin                  | -Select Priority-         |
| Select CSC2.0_ID to Assign               |                           |
| CSC2 0 ID - Name                         |                           |

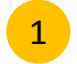

Select ticket type ला click केल्या नंतर software पर्याय निवडावा.

### **TICKET TYPES**

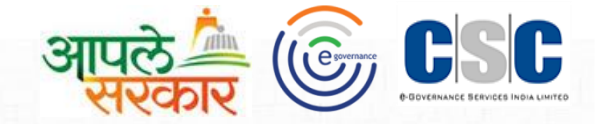

### New Ticket

| Select CSC2.0_ID to Assign               |   |                                                                                                    |   |
|------------------------------------------|---|----------------------------------------------------------------------------------------------------|---|
| -Select Ticket Sub Type-                 | v | -Select Priority-                                                                                        | ٣ |
| Sub Type                                 |   | Select Priority*                                                                                         |   |
| Software                                 | • | -Select Ticket Main Type-                                                                                | T |
| Ticket Type*                             |   | CSC Application<br>EGram Soft                                                                            |   |
| Ticket Types With Priority And Assigning |   | Plan Plus<br>Meeting Tracking<br>Smart Ticket<br>Training Management Portal<br>Panchavat Mitra           |   |
| My Information                           |   |                                                                                                    |   |
| Ticket Serial Number : PT3TK4            |   | -Select Ticket Main Type-<br>PRIASOFT<br>Local Government Directory<br>Area Profiler<br>Assets Directory |   |

CSC2.0\_ID - Name

**v** 

1

select ticket main type ला click केल्यानंतर eGramsoft पर्याय निवडावा.

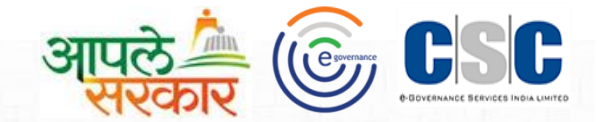

#### New Ticket

Ticket Serial Number : EZPFEL

### My Information

#### Ticket Types With Priority And Assigning

#### Ticket Type\*

Software

#### Sub Type

-Select Ticket Sub Type-

-Select Ticket Sub Type-

Installation Problem Login/Registration Problem Data Restore Problem Data Synchronized Problem Data Upload Problem Data Entry Problem

2-Co

w

Ŧ

select ticket Sub type ला click केल्यानंतरयोग्य तो पर्याय निवडावा.

1

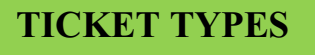

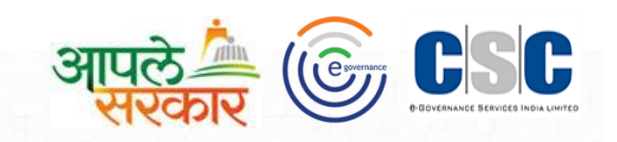

| 🔂 Home 💽 My Account 🗸 🎯 Transactio       | on 🗸 💿 Message 🗸                        |                   | 🔕 Settings 🔳 G |
|------------------------------------------|-----------------------------------------|-------------------|----------------|
| Ticket Serial Number : PT3TK4            |                                         |                   |                |
| Malafamatian                             |                                         |                   |                |
| my mormalion                             |                                         |                   |                |
| Ticket Types With Priority And Assigning |                                         |                   |                |
| Ticket Type*                             |                                         | Main Type         |                |
| Software                                 |                                         | ▼ EGram Soft      | V              |
| Sub Type                                 |                                         | Select Priority*  |                |
| -Select Ticket Sub Type-                 |                                         | ▼ High            | Ţ              |
| Select CSC2.0_ID to Assign               |                                         | -Select Priority- |                |
| CSC2.0_ID - Name                         |                                         | Low<br>Medium     |                |
|                                          | Send Alert SMS To Assigned<br>CSC2.0_ID | Urgent<br>Normal  |                |
|                                          |                                         |                   |                |
|                                          |                                         |                   |                |
| 1 Priority select                        | t करणे                                  |                   |                |
|                                          |                                         |                   |                |

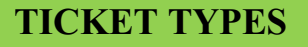

2

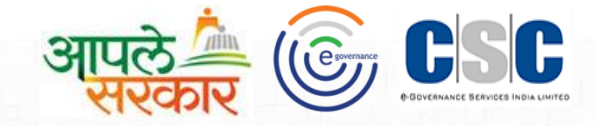

## My Information

# Ticket Types With Priority And Assigning

| Software                             |   |                                 |  |
|--------------------------------------|---|---------------------------------|--|
| ub Type                              |   |                                 |  |
| -Select Ticket Sub Type-             |   |                                 |  |
|                                      |   |                                 |  |
| elect CSC2.0 ID to Assign            |   |                                 |  |
| elect CSC2.0_ID to Assign            |   |                                 |  |
| CSC2.0_ID to Assign                  | • | 2                               |  |
| CSC2.0_ID - Name<br>CSC2.0_ID - Name | • | 2<br>Send Alert SMS To Assigned |  |
| CSC2.0_ID to Assign                  | • | 2<br>Send Alert SMS To Assigned |  |

1 तुमच्या समस्यांचे निरसन करण्याकरिता दिलेल्या Technical Support Team मधील दोन पैकी एक Ticket assign ID select करावे.

या बटन वर click केले असता Smart Ticket Assing केलेल्या team ला तुम्ही केलेले Ticket चा SMS प्राप्त होईल.

## **TICKET INFORMATION**

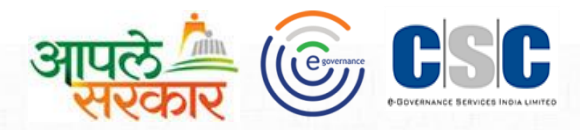

| My Information                                                      | ▼                               |
|---------------------------------------------------------------------|---------------------------------|
| Ticket Types With Priority And Assigning                            | ▼                               |
| Ticket Information                                                  | ▲                               |
| Subject*                                                            | Issue Summary*<br>Issue Summary |
| Attachment                                                          | ▼                               |
| 3 Submit                                                            | Clear                           |
| 1 TICKET INFORMATION मध्ये TICKET चा SUB.                           | ECT नोंद करावा.                 |
| 2 आपणास आलेलेल्या समस्यांची अधिक माहिती Issue Su                    | mmary मध्ये नोंद करावी.         |
| <sup>3</sup> सुपूर्ण माहिती योग्य असल्याची खात्री करून Submit बटन ल | T click करणे.                   |

### TICKET ATTACHMENT

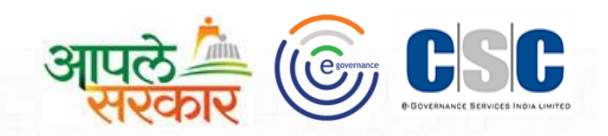

| New Ticket                                                                                                    |
|----------------------------------------------------------------------------------------------------|
| Ticket Serial Number : SA513V                                                                                                    |
| My Information                                                                                                    |
| Ticket Types With Priority And Assigning                                                                                                  |
| Ticket Information                                                                                                    |
| Attachment                                                                                                    |
| Attachment Browse No file selected.                                                                                                    |
| 2<br>Submit Clear                                                                                                    |
| अापणास आलेलेल्या समस्यांची अधिक माहिती स्पष्ट Technical Team ला पाठवण्यासाठी आपणास Attachment हा पर्याय<br>उपलब्ध करून देण्यात आलेला आहे. |
| ATTACHMENT मध्ये समस्याचे फोटो(SCREENSHOT) ,DOC,backup file अश्या स्वरुपात Attach BROWSE करू<br>शकतो .                                    |
| 2 सर्व माहिती बरोबर असल्याची खात्री करून Submit बटन ला click करणे.                                                                        |
| अशाप्रकारे Smart ticket Process संपूर्ण होईल .                                                                                            |

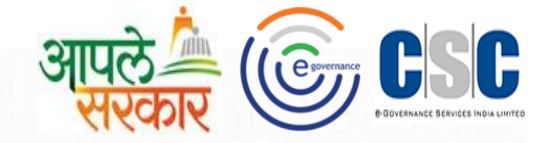

धन्यवाद...

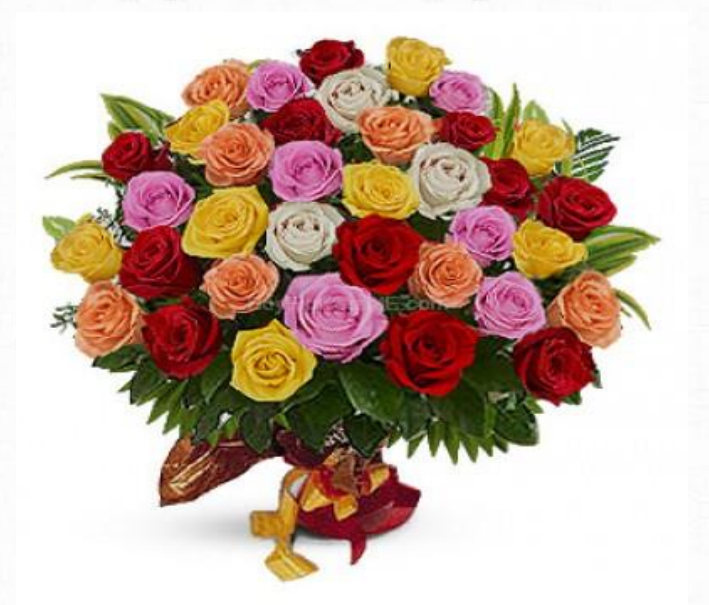